## **Retired Member Information about My Portal services**

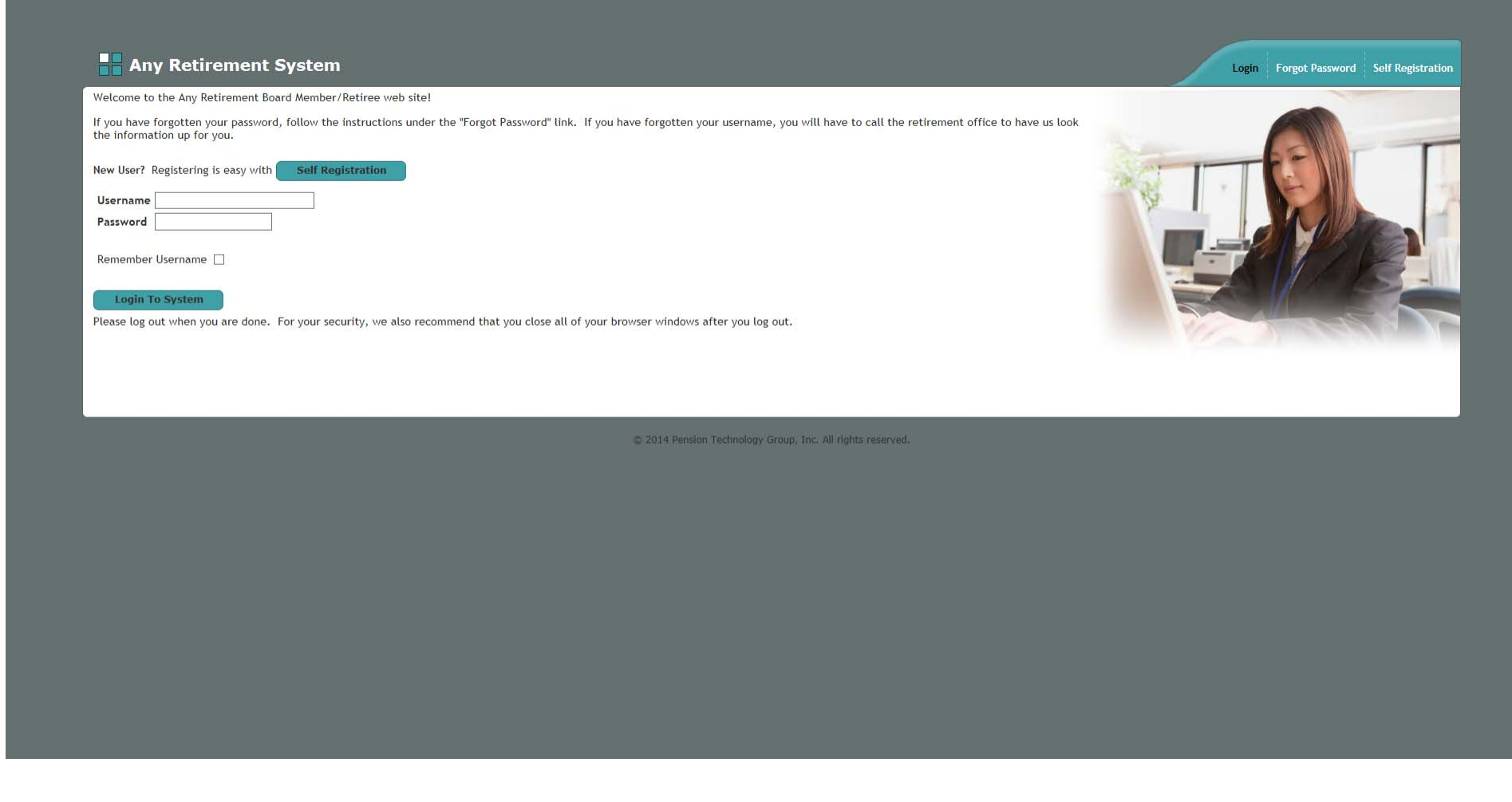

Enter your Username/Password, then click Login to System to gain access to the ESS site. First time users must Self Register by clicking the Self Registration button.

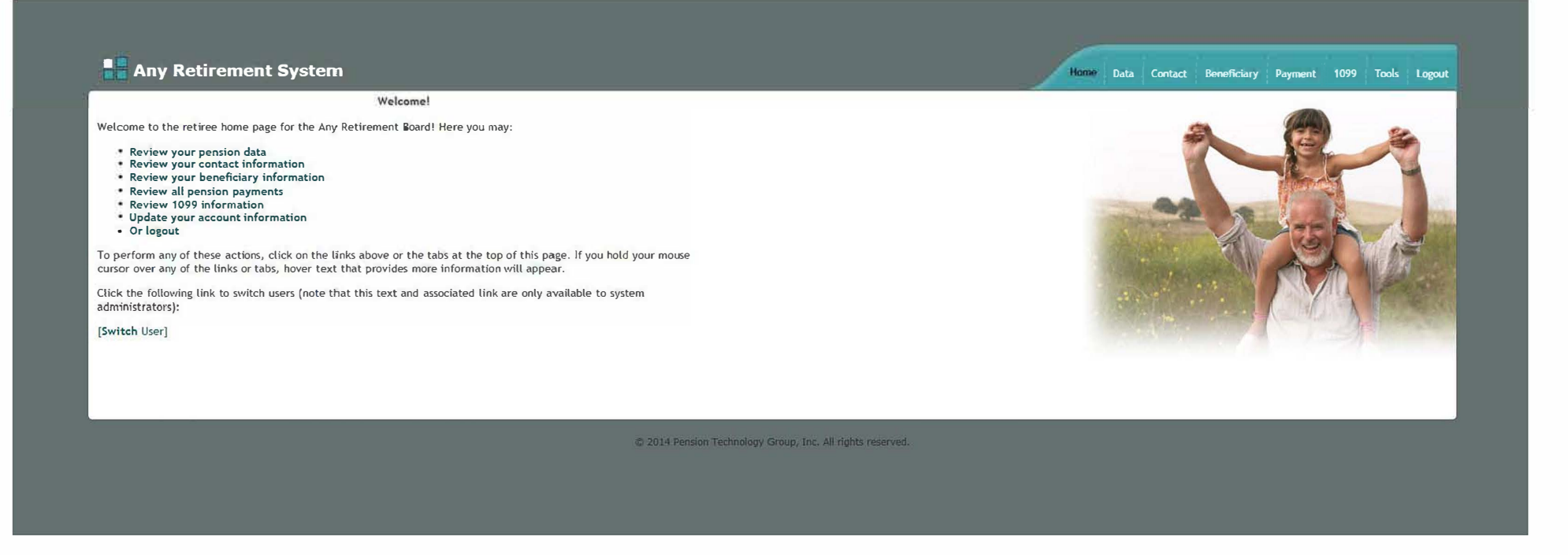

The Welcome page displays the menu options available. Navigate the ESS site by clicking one of the menu options listed or by clicking on the tabs located at the top left of the Welcome page.

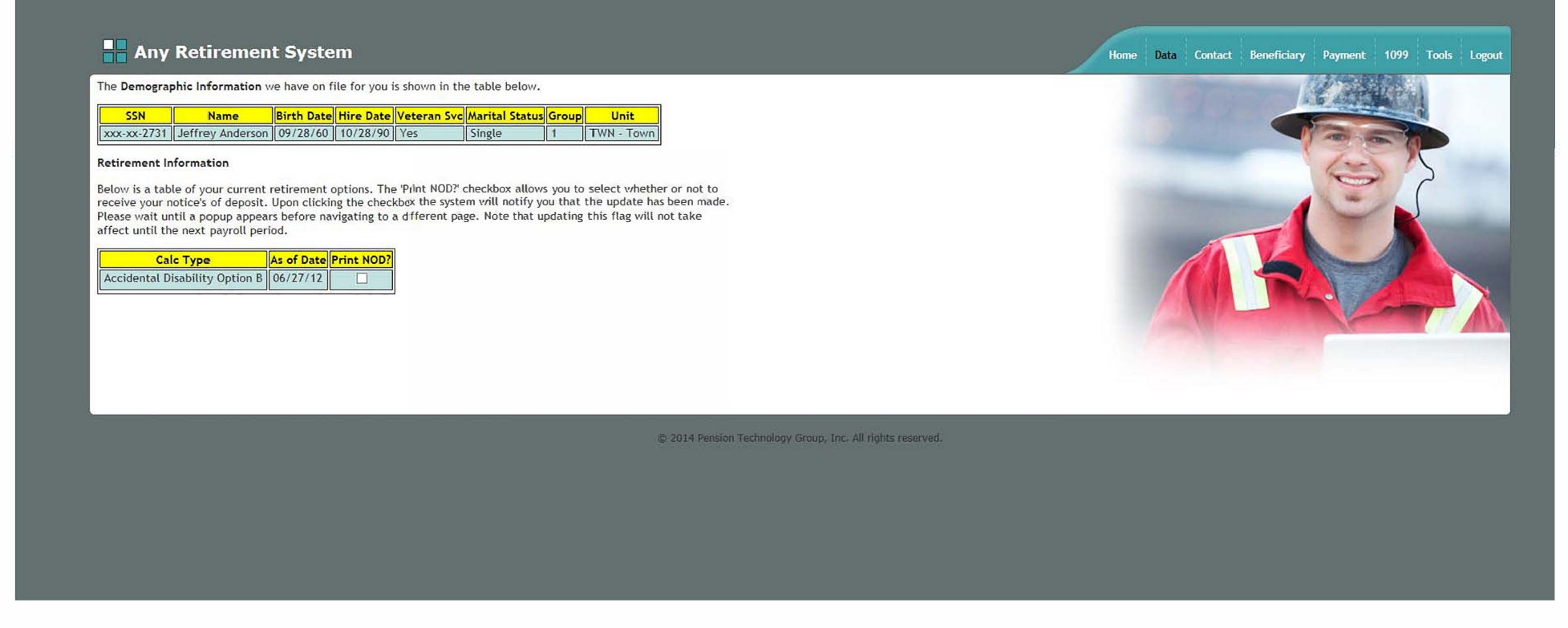

The Data tab displays demographic information, hire and retirement date and your Option which was chosen at Retirement.

## Any Retirement System

Welcome to the Contact Maintenance page. The contact information we have on file for you is detailed below. You may only update or provide your telephone number, cell phone number and email address online by modifying it appropriately and clicking the Update Contact Data link.

| Address 1     | 1760 Palace Ave |
|---------------|-----------------|
| Address 2     |                 |
| City          | St Paul         |
| State         | Minnesota 🗸     |
| Zip Code      | 55105-0000      |
| Telephone     |                 |
| Cell Phone    |                 |
| E-Mail Addres | ss              |

## [Update Contact Data]

If your address information is not correct or is missing, please download the attached Address Change <u>form</u>. Fill in this form completely and submit it to the Retirement Office.

Messages

Tools

Logout

Data Contact Beneficiary Estimate

Home

The Contact tab displays contact information. Click the Update contact data link to notify the Retirement Board of changes. If address information needs to be updated, click the address change form link. Print, complete and mail to the Saugus Retirement Board, 25 Main St, Saugus, MA 01906 or email to scrs@saugusretirement.org

| The beneficiary | information v               | ve have on t | file for you i | shown                | below.                         |                          |                              |                                                  |                                           |               |                   |           |                       |                     |           |          |            |     |  |  |
|-----------------|-----------------------------|--------------|----------------|----------------------|--------------------------------|--------------------------|------------------------------|--------------------------------------------------|-------------------------------------------|---------------|-------------------|-----------|-----------------------|---------------------|-----------|----------|------------|-----|--|--|
| Name            | SSN                         | Birth Date   | Type Pr        | imary /              | Marital Statu                  | s Percent                | Telephone                    | Cell Phone                                       | Address 1                                 | Address 2     | City              | State     | Zip E-Mail            |                     |           |          |            |     |  |  |
| John Albritton  | 1 XXX-XX-7696               | 01/20/55     | Sibling        | is                   | Unknown                        | 100                      |                              |                                                  | 21582 Ellis Avenue                        |               | Baton Rouge       | LA /      | 0816                  |                     |           |          |            |     |  |  |
| nformation abo  | out your benef              | iciary can b | e updated o    | provid               | led by selecti                 | ing the ber              | eficiary from                | n the drop o                                     | down box below and                        | clicking on   | the Correct B     | eneficiar | <b>y</b> link. A page | w <b>ill load</b> v | /here you | can make | correction | is. |  |  |
| Select Benefic  | ciary                       | $\sim$       |                |                      |                                |                          |                              |                                                  |                                           |               |                   |           |                       |                     |           |          |            |     |  |  |
| Correct Benefi  | iciary]                     |              |                |                      |                                |                          |                              |                                                  |                                           |               |                   |           |                       |                     |           |          |            |     |  |  |
| fo undato or c  | orract your b               | anoficiary   | elections of   | owalog               | d a black be                   | noficiary                | form hore                    | Fill in this                                     | form completely a                         | nd submit i   | to the Patir      | amont O   | Hico                  |                     |           |          |            |     |  |  |
|                 | ,                           | enericiary   | erections, c   |                      | iu u biunk be                  | ineficiary               | join <u>here</u> .           | FIC III CHIS                                     | join completely a                         | nu submit n   | to the Reth       | ement of  | Jice.                 |                     |           |          |            |     |  |  |
| Nore informat   | ion regarding               | SURVIVOR DI  | anotite tor    |                      | 1                              | 110101                   |                              | · · · ·                                          |                                           |               |                   |           |                       |                     |           |          |            |     |  |  |
|                 |                             |              |                | oublic e             | mployees - )                   | pre 4/2/20               | 12 may be                    | found <u>here</u> .                              |                                           |               |                   |           |                       |                     |           |          |            |     |  |  |
| More informat   | ion regarding               | survivor b   | enefits for    | oublic e<br>oublic e | employees - )<br>employees - ( | pre 4/2/20<br>on or afte | 112 may be ;<br>r 4/2/2012 r | found <u>here</u> .<br>may be four               | nd <u>here</u> .                          |               |                   |           |                       |                     |           |          |            |     |  |  |
| More informat   | ion regarding               | survivor b   | enefits for    | oublic e             | employees - ;<br>employees - ; | pre 4/2/20<br>on or afte | 112 may be ;<br>r 4/2/2012 r | found <u>here</u> .<br>may be four               | nd <u>here</u> .                          |               |                   |           |                       |                     |           |          |            |     |  |  |
| More informat   | ion <mark>r</mark> egarding | survivor b   | enefits for    | oublic e             | employees - )<br>employees - ( | pre 4/2/20<br>on or afte | 112 may be ;<br>r 4/2/2012 r | found <u>here</u> .<br>may be <mark>f</mark> our | nd <u>here</u> .                          |               |                   |           |                       |                     |           |          |            |     |  |  |
| Nore informat   | ion regarding               | survivor b   | enefits for    | oublic e             | employees - ;                  | pre 4/2/20<br>on or afte | 112 may be j<br>r 4/2/2012 r | found <u>here</u> .<br>may be four               | nd <u>here</u> .                          |               |                   |           |                       |                     |           |          |            |     |  |  |
| More informat   | ion regarding               | survivor b   | enefits for    | oublic e             | employees - ;                  | pre 4/2/20<br>on or afte | 112 may be j                 | found <u>here</u> .<br>may be four               | nd <u>here</u> .                          |               |                   |           |                       |                     |           |          |            |     |  |  |
| More informat   | ion regarding               | survivor b   | enefits for (  | oublic e             | employees - i                  | pre 4/2/20<br>on or afte | 12 may be ;<br>r 4/2/2012 r  | found <u>here</u> .<br>may be four               | nd <u>here</u> .<br>2014 Barcion Tachook  | New Group Te  | - All rinhte roce | erverl    |                       |                     |           |          |            |     |  |  |
| Nore informat   | ion regarding               | survivor b   | enefits for    | oublic e             | :mployees - i                  | pre 4/2/20               | 12 may be ;<br>r 4/2/2012 r  | found <u>here</u> .<br>may be four               | nd <u>here</u> .<br>2014 Pension Technolo | agy Group, In | c. All rights res | erved.    |                       |                     |           |          |            |     |  |  |
| Nore informat   | ion regarding               | survivor b   | enefits for    | oublic e             | mployees - i                   | pre 4/2/20               | 12 may be ;                  | found <u>here</u> .<br>may be four               | nd <u>here</u> .<br>2014 Pension Technolt | ogy Group, In | c. All rights res | erved.    |                       |                     |           |          |            |     |  |  |
| Nore informat   | ion regarding               | survivor b   | enefits for    | oublic e             | mployees - i                   | pre 4/2/20               | 12 may be ;                  | found <u>here</u> .<br>may be four               | nd <u>here</u> .<br>2014 Pension Technold | ogy Group, In | c. All rights res | erved.    |                       |                     |           |          |            |     |  |  |
| Aore informat   | ion regarding               | survivor b   | enefits for    | ublic e              | mployees - ;                   | pre 4/2/20               | 12 may be j                  | found <u>here</u> .<br>may be four               | nd <u>here</u> .<br>2014 Pension Technold | ngy Group, In | c. All rights res | erved.    |                       |                     |           |          |            |     |  |  |

The Beneficiary tab displays beneficiary information on file with the Retirement Board. Contact the Retirement office if any information is incorrect. The beneficiaries listed may not be changed after your Retirement becomes effective unless you chose an Option B retirement. To change an Option B beneficiary use the beneficiary change form by clicking the link, filling in and printing the form, and sending it to the Retirement Board.

A Survivor benefits guide is available by clicking on the appropriate highlighted are depending upon when you became a member of the Saugus Retirement System.

## Any Retirement System

The information displayed below details the last 12 months of pension payments that have been made on your behalf.

| Payee            | <mark>Gross Amt</mark> | Net Amt  | Pymnt Date | Payment Option |
|------------------|------------------------|----------|------------|----------------|
| Jeffrey Anderson | 2,959.23               | 2,835.99 | 04/15/16   | Acc Dis Opt B  |
| Jeffrey Anderson | 2,959.23               | 2,835.99 | 03/15/16   | Acc Dis Opt B  |
| Jeffrey Anderson | 2,959.23               | 2,835.99 | 02/15/16   | Acc Dis Opt B  |
| Jeffrey Anderson | 2,959.23               | 2,835.99 | 01/15/16   | Acc Dis Opt B  |
| Jeffrey Anderson | 2,959.23               | 2,835.99 | 09/30/14   | Acc Dis Opt B  |
| Jeffrey Anderson | 2,959.23               | 2,835.99 | 08/29/14   | Acc Dis Opt B  |
| Jeffrey Anderson | 2,959.23               | 2,835.99 | 07/31/14   | Acc Dis Opt B  |
| Jeffrey Anderson | 2,926.73               | 2,803.49 | 06/30/14   | Acc Dis Opt B  |
| Jeffrey Anderson | 2,926.73               | 2,805.15 | 05/30/14   | Acc Dis Opt B  |
| Jeffrey Anderson | 2,926.73               | 2,805.15 | 04/30/14   | Acc Dis Opt B  |
| Jeffrey Anderson | 2,926.73               | 2,805.15 | 03/31/14   | Acc Dis Opt B  |
| Jeffrey Anderson | 2,926.73               | 2,777.74 | 02/28/14   | Acc Dis Opt B  |

The table below contains deductions for the 12 corresponding months:

| Ded Date      | Fed Ded   | State Ded    | Ded 1                               | Amt      | Ded 2              | Amt     | Ded 3                                 | Amt     |
|---------------|-----------|--------------|-------------------------------------|----------|--------------------|---------|---------------------------------------|---------|
| 04/15/16      | 0.00      | 0.00         | CHPmi - Harvard Primary Indivi      | 93.31    | INS - Insurance    | 1.59    | QMLmi Met Life Induvidual             | 28.34   |
| 03/15/16      | 0.00      | 0.00         | CHPmi - Harvard Primary Indivi      | 93.31    | INS - Insurance    | 1.59    | QMLmi Met Life Induvidual             | 28.34   |
| 02/15/16      | 0.00      | 0.00         | CHPmi - Harvard Primary Indivi      | 93.31    | INS - Insurance    | 1.59    | QMLmi Met Life Induvidual             | 28.34   |
| 01/15/16      | 0.00      | 0.00         | CHPmi - Harvard Primary Indivi      | 93.31    | INS - Insurance    | 1.59    | QMLmi Met Life Induvidual             | 28.34   |
| 09/30/14      | 0.00      | 0.00         | CHPmi - Harvard Primary Indivi      | 93.31    | INS - Insurance    | 1.59    | QMLmi Met Life Induvidual             | 28.34   |
| 08/29/14      | 0.00      | 0.00         | CHPmi - Harvard Primary Indivi      | 93.31    | INS - Insurance    | 1.59    | QMLmi Met Life Induvidual             | 28.34   |
| 07/31/14      | 0.00      | 0.00         | CHPmi - Harvard Primary Indivi      | 93.31    | INS - Insurance    | 1.59    | QMLmi Met Life Induvidual             | 28.34   |
| 06/30/14      | 0.00      | 0.00         | CHPmi - Harvard Primary Indivi      | 93.31    | INS - Insurance    | 1.59    | QMLmi Met Life Induvidual             | 28.34   |
| 05/30/14      | 0.00      | 0.00         | CHPmi - Harvard Primary Indivi      | 92.58    | INS - Insurance    | 1.59    | QMLmi Met Life Induvidual             | 27.41   |
| 04/30/14      | 0.00      | 0.00         | CHPmi - Harvard Primary Indivi      | 92.58    | INS - Insurance    | 1.59    | QMLmi Met Life Induvidual             | 27.41   |
| 03/31/14      | 0.00      | 0.00         | CHPmi - Harvard Primary Indivi      | 92.58    | INS - Insurance    | 1.59    | QMLmi Met Life Induvidual             | 27.41   |
| 02/28/14      | 0.00      | 0.00         | CHPmi - Harvard Primary Indivi      | 92.58    | INS - Insurance    | 1.59    | QMLmi Met Life Induvidual             | 54.82   |
| To return to  | the hom   | e page, cliq | ck on the following link: [Return ] | To Hom   | e Pagel            |         |                                       |         |
| i o recuir co | , the non | ie page, en  | and the fotoming third [rectain i   |          | ie i ugej          |         |                                       |         |
| To view all   | payment   | , click on t | he following link: [View All Paym   | ents]    |                    |         |                                       |         |
| To access a   | ny docum  | entation re  | garding your pension payments pl    | lease cl | lick the following | link. I | NOTE: It may take several mir         | utes fo |
|               |           |              |                                     |          |                    |         |                                       |         |
| If you woul   | d like to | sign up for  | direct deposit please download      | d a bla  | nk direct deposi   | t forn  | n <u>here</u> . Fill in this form com | pletely |
|               | _         | _            |                                     | _        | _                  |         |                                       |         |

The payment tab displays the last 12 corresponding months in which you received a retirement allowance. By clicking on the link below you can view all payments that you have received since retirement or click on Payment documentation, which will bring you to another tab with options for other related reports.

| Any  | Patiraman  | t Svetem |
|------|------------|----------|
| Ally | Retriement | L System |

Home Data Contact Beneficiary Payment 1099 Tools Logout

Welcome to the Pension Payment Document verifying your income, click on the following link: income Verification Letter To download a PDF document with all of the pension payments and eductions for the last 12 months, click on the following link: Recent Pension Payments To drive the payment page, click on the following link: [Return to Pension Payments]

The payment documentation page allows for you to generate an Income Verification letter, Social Security Letter or Recent Pension Payments from the prior 12 months.

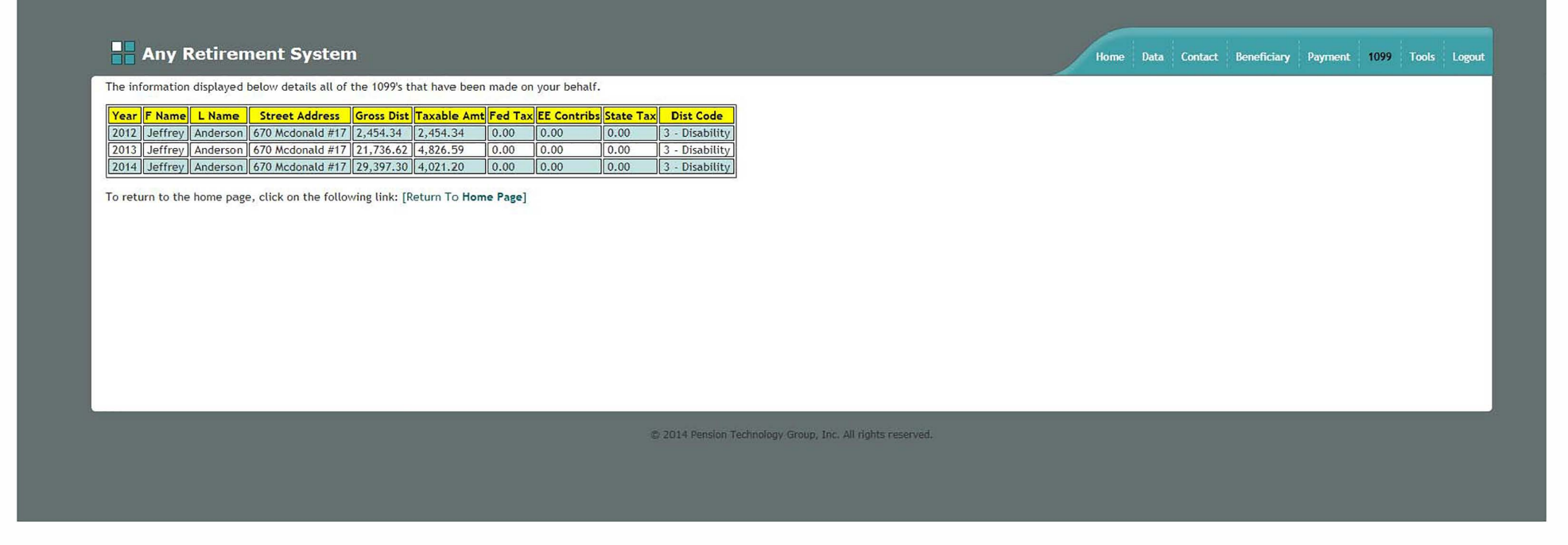

The 1099 tab allows you to view your 1099 history. Each year listed shows the address in which you lived, the Gross amount paid, taxable wages, federal tax withheld, non-taxable amount and IRS code used on your 1099 form.

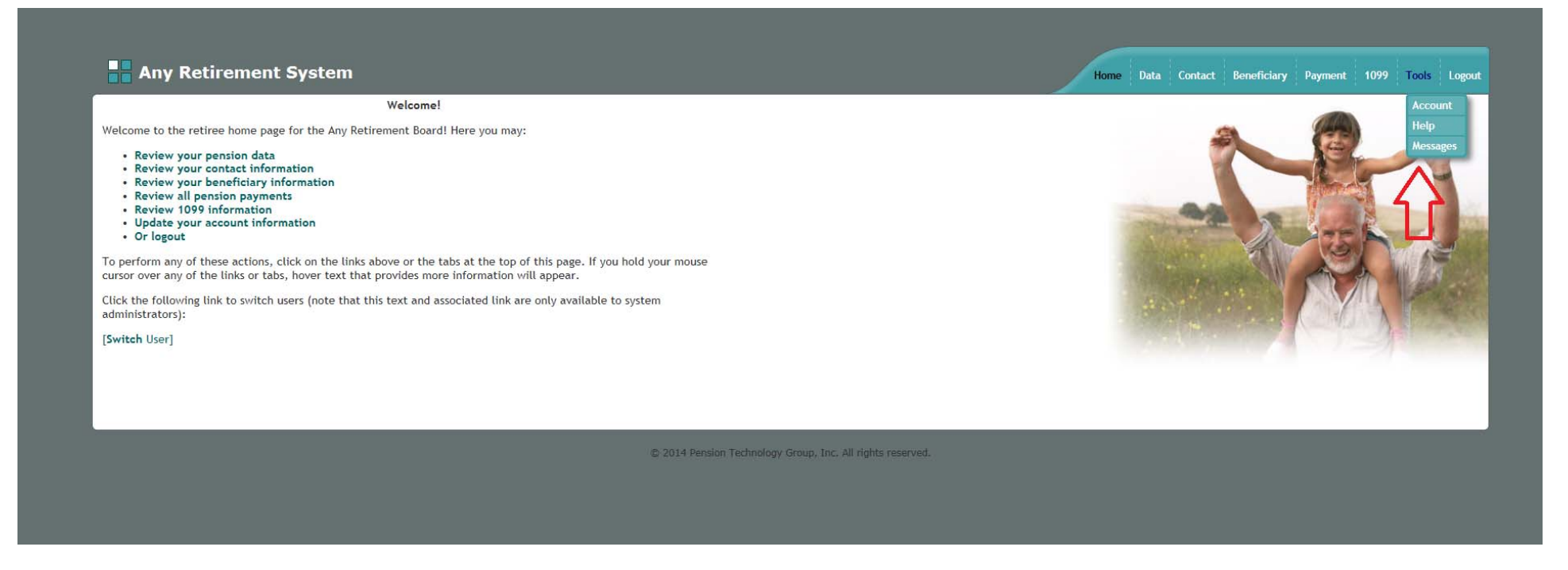

The Tools tab has a drop down for Account, Help and Messages pages. You may also click on any link to be brought to that particular selected topic.

| Any Retirement System                                                                                                    | Home D            | ata Contact | Beneficiary Es | timate Messa | ges Tools | Logo |
|----------------------------------------------------------------------------------------------------|-------------------|-------------|----------------|--------------|-----------|------|
| Welcome to the Help page. Below you will find any relevant documents and links to help you better understand this self-service site.                                                                                                    |                   |             |                |              |           |      |
| fhe Web Portal Informational Packet will give you a general overview of each page on this site.                                                                                                    |                   |             |                |              |           |      |
| • Click here to download the Web Portal Informational Packet.                                                                                                    |                   |             |                |              |           |      |
| Please visit the PERAC web site to learn more about survivor benefits. The PERAC web site is also a great resource for any information surrounding the Massachusetts retirement                                                                                                    | boards and associ | ated laws.  |                |              |           |      |
| <ul> <li><u>Click here to access the PERAC web site.</u></li> <li><u>Click here to access more information regarding survivor benefits for public employees - pre 4/2/2012.</u></li> <li><u>Click here to access more information regarding retirement benefits for public employees - pre 4/2/2012.</u></li> <li><u>Click here to access more information regarding retirement benefits for public employees - pre 4/2/2012.</u></li> <li><u>Click here to access more information regarding retirement benefits for public employees - pre 4/2/2012.</u></li> <li><u>Click here to access more information regarding retirement benefits for public employees - on or after 4/2/2012.</u></li> <li><u>Click here to access more information regarding retirement benefits for public employees - on or after 4/2/2012.</u></li> <li><u>Click here to access more information regarding retirement benefits for public employees - on or after 4/2/2012.</u></li> <li><u>Administrators:</u></li> <li><u>Click here to download the Admin Web Portal Informational Packet.</u></li> </ul> |                   |             |                |              |           |      |
|                                                                                                    |                   |             |                |              |           |      |
| © 2014 Pension Technology Group, Inc. All rights reserved.                                                                                                    |                   |             |                |              |           |      |
|                                                                                                    |                   |             |                |              |           |      |
|                                                                                                    |                   |             |                |              |           |      |
|                                                                                                    |                   |             |                |              |           |      |
|                                                                                                    |                   |             |                |              |           |      |

The Help page provides a copy of this informational packet and Retirement and Survivor Guides based upon when you have enrolled into the Saugus Retirement System. It also gives you direct access to PERAC, the Public Employee Retirement Administration Commission.

Make sure you Logout when you have completed your session.